# e-Defter Sıkça Sorulan Sorular

#### e-Defter Nedir?

e-Defter, Vergi Usul Kanunu ve Türk Ticaret Kanunu hükümleri gereğince tutulması zorunlu olan defterlerin elektronik dosya biçiminde hazırlanması, bastırılmaksızın kaydedilmesi, değişmezliğinin, bütünlüğünün ve kaynağının doğruluğunun garanti altına alınması ve ilgililer nezdinde ispat aracı olarak kullanılabilmesine imkan tanımayı hedefleyen hukuki ve teknik düzenlemeler bütünüdür.

Belirtilen standartlara uygun olarak hazırlanan elektronik defterlerin değişmezliğinin, kaynağının ve bütünlüğünün sağlanmasında gerçek kişiler için güvenli elektronik imza veya tüzel kişiler için mali mühür kullanılacaktır. Ayrıca imza veya mühür değerinin Elektronik Defter Uygulaması üzerinden bildirimi suretiyle, söz konusu defterin ilgili tüm taraflar nezdinde ispat aracı olarak kullanılabilmesi sağlanacaktır.

Böylece defterlerin kağıt ortamına basılması ve saklanması gibi zahmetli ve maliyetli işlemler artık elektronik ortamda kolayca ve maliyetsiz olarak yapılabilmekte, Defterlerin kaynağının doğruluğu, sonradan değiştirilmediği, belgelerin bütünlüğü e-imza/mali mühür ve başkanlık beratı ile garanti altına alınmaktadır.

**LOGO e-Defter** uygulaması ile "Yevmiye Defteri"' ve "Defter-i Kebir (Büyük Defter)" belgeleri, GİB tarafından belirlenen standartlarda hazırlanabilmekte ve elektronik olarak GİB'e kolayca gönderebilmektedir.

Logo e-Defter uygulaması ile yapılabilecekler şunlardır:

- e-Defter dosyaları aylık olarak xml formatında oluşturulur.
- e-Defter oluşturulurken eksik ve hatalı kayıtlar otomatik tespit edilir ve raporlanır.
- e-Defter dosyaları ile birlikte, defterlerin bütünlüğünü garantileyen imzalanmış/mühürlenmiş berat dosyası oluşturulur.
- Oluşan XML dosyaların içeriği XSLT görüntüleme dosyaları ile kontrol amaçlı görüntülenebilir.
- Oluşturulan e-Defter berat dosyaları GİB sistemine otomatik gönderilir.
- Yedekleme hizmeti satın alınması durumunda e-Defter dosyaları otomatik olarak Logo Özel Entegratör servislerinde saklanır.

| MÜKELLEF KİMLİK/ADRES    | BİLGİLERİ                     |                           |
|--------------------------|-------------------------------|---------------------------|
| Mükellef Tipi *:         | Tüzel Kişi                    |                           |
|                          | 🔘 Kamu Kurumları ve Tüzel Kiş | iliği Olmayan Ortaklıklar |
|                          | Gerçek Kişi                   |                           |
| VKN **:                  |                               |                           |
| TCKN **:                 |                               |                           |
| e-Defter Uygulamasına    | 01/01/2021                    | ~                         |
| Başlangıç Tarıhı *:      |                               |                           |
| Uyumlu Yazılım *:        | Logo                          | ~                         |
| Ticaret Sicil No:        | Logo E-Defter 1.00.00         |                           |
| Ticaret Sicil Memurluğu: | Logo E-Defter 1.01.00         |                           |
| Kanuni Merkezi:          |                               |                           |

# e-Defter Başvurusunda Hangi Versiyon Seçilmelidir?

e-Defter canlı ortam entegrasyon başvurusu yapılırken Logo ürünleri için 1.01.00 versiyon seçilmelidir.

e-Defter Uygulamasında Zaman Damgası Neden Kullanılır?

Zaman damgası; bir elektronik verinin, üretildiği, değiştirildiği, gönderildiği, alındığı ve/veya kaydedildiği zamanın tespit edilmesi amacıyla elektronik sertifika hizmet sağlayıcısı tarafından doğrulanan kaydı ifade eder.

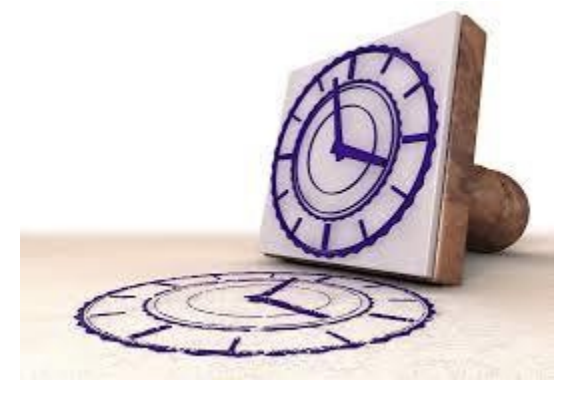

Örneğin, bir elektrik kesintisi veya sistem arızası nedeni ile beratların Başkanlık tarafından onaylanması işleminin gerçekleştirilememesi durumunda söz konusu beratlar, güvenli elektronik imza (gerçek kişiler için) veya mali mühür (tüzel kişiler için) ile zaman damgalı olarak imzalanacak veya onaylanacaktır. Bu kapsamda kullanılacak olan zaman damgaları TÜBİTAK-UEKAE 'den temin edilecektir.

#### e-Defter Saklama Hizmeti Nedir? Hangi Yönetmelerle Saklama Yapılabilir?

19/10/2019 tarih ve 30923 sayılı Resmi Gazetede yayınlanan Tebliğ'de belirtildiği gibi; "e-Defter dosyaları ile bunlara ilişkin berat dosyalarının ikincil kopyalarının, gizliliği ve güvenliği sağlanacak şekilde e-Defter saklama hizmeti yönünden teknik yeterliliğe sahip ve Başkanlıktan bu hususta izin alan özel entegratörlerin bilgi işlem sistemlerinde ya da Başkanlığın bilgi işlem sistemlerinde 1/1/2020 tarihinden itibaren asgari 10 yıl süre ile muhafaza edilmesi zorunludur."

Bu zorunluluğa istinaden, firmalar internet ortamında gönderilmiş olan e-Defter kayıtlarını kendileri saklayabileceği gibi özel entegratörler ile sözleşme yaparak entegratör firmaların da saklamalarını sağlayabilmektedir.

Mükellefler, kendi bilgi işlem sistemlerinde muhafaza edilen elektronik defter ve beratların silinmesi, zarar görmesi, virüs bulaşması vb. nedenlerle elektronik defter ve beratların ibrazında sorun yaşanabilmektedir. Özellikle son dönemlerde artan siber saldırılar nedeniyle birçok mükellefimizin elektronik defter dosyalarının zarar gördüğü görülmekte ve bu nedenle Özel Entegratör üzerinden saklama hizmeti alınmasının önemi giderek artmaktadır.

| GENEL MALİ MÜŞAVİR ÇA | LIŞMA BİLGİLERİ İŞVEREN BİLGİLERİ E-DEVLET KURUMSAL WEB SAYFASI TANIMLARI BAĞL 📢 🕨 |
|-----------------------|------------------------------------------------------------------------------------|
| GENEL E-DEFTER E-FATU | RA / E-ARŞİV E-İRSALİYE E-MÜSTAHSİL E-SMM E-BEYANNAME E-MUTABAKAT                  |
|                       |                                                                                    |
| E-DEFTER              |                                                                                    |
| KONTROL TİPİ          | Firma Bazında 🗸 🔵 MALİ MÜŞAVİR BİLGİLERİ İŞYERİNDEN ALINSIN                        |
| E-DEFTER GEÇİŞ TARİHİ | 01.01.2021 SE-DEFTER KULLANICISI                                                   |
| PARA BİRİMİ           | Ana Para Birimi V CE-DEFTER SAKLAMA HİZMETİ                                        |
| SON KONTROL NO        | 0                                                                                  |
| SON YEVMİYE NO        | 0                                                                                  |
| SON SATIR NO          | 0                                                                                  |
| TASFİYE / NEVİ BİLGİ  | ERİ                                                                                |
| TASFİYE / NEVİ DURUMU | Seçiniz v                                                                          |
|                       |                                                                                    |
|                       |                                                                                    |

#### e-Defter Dosyaları Otomatik Olarak Saklanabilir Mi?

LOGO Özel Entegratör üzerinden saklama hizmeti satın alınmış ise sistem işletmeninde E-DEVLET / E-DEFTER sekmesinde saklama hizmeti seçilmelidir.

| Kavit Revizion Takihi Parametreleri        | Fie Modilli                                  | felem Türü                                       | e-Febure Tilmi | Balga No Dažari | Balos Tarihi Dažari |               | Ödama Sakli     |            |
|--------------------------------------------|----------------------------------------------|--------------------------------------------------|----------------|-----------------|---------------------|---------------|-----------------|------------|
| Cata Ciassistari Dunumu                    | Satnaima Faturaian                           | v 1.4.5.6.13.26                                  | 1.2.3.4        | Beige No        | Fatura Tarihi       | Belge Açıklam | Oderne geki     |            |
| Satiş Siparişien Durumu                    | -                                            |                                                  |                |                 |                     |               |                 |            |
| Parametre Yönetim Ekranı                   | Le e-Defter Parar                            | metreleri                                        |                |                 |                     |               |                 | ЦХ         |
| Ticari İşlem Grubu - Ödeme Plan Bağlantısı |                                              |                                                  |                |                 |                     |               |                 |            |
| Tevkifat Limitleri                         | + e-Defter K                                 | ataloğu                                          |                | Adi             |                     |               | C:\DEFTER GUNCE | Degen      |
| Muhasebeleştirme Kontrol Parametreleri     | + e-Defter Otomatik Saklama Hizmeti Çalışsın |                                                  |                |                 | Evet                |               |                 |            |
| e-Defter Parametreleri                     | + Fiş Girişler                               | + Fiş Girişlerinde Belge Detayı Zorunlu Girilsin |                |                 | Hayır               |               |                 |            |
| Muhasebe Hesapları Şablonu                 |                                              |                                                  |                |                 |                     |               |                 |            |
| Muhasebeleşmiş Fiş Parametreleri           |                                              |                                                  |                |                 |                     |               |                 |            |
| Genel Parametreler                         |                                              |                                                  |                |                 |                     |               |                 |            |
| Form Yazdırma Limitleri                    |                                              |                                                  |                |                 |                     |               |                 |            |
| Kalite Kontrol Transfer Ambarı             |                                              |                                                  |                |                 |                     |               |                 |            |
| İşlemler                                   | Diğer Parametreler                           |                                                  |                |                 |                     |               |                 | Kaydet Vaz |
| Jiãos Íslamlas                             |                                              |                                                  |                |                 |                     |               |                 |            |

Yedekleme işleminin e-Defter gönderim işlemi sırasında otomatik yapılması için; program içerisinde Ticari Sistem Yönetimi/Tanımlar/e- Defter Parametreleri/Diğer Parametreler ekranından "e-Defter Otomatik Saklama Hizmeti Çalışsın" parametresi "Evet" yapılmalıdır. Parametre ayarlandıktan sonra e-Defter dosyaları oluşturulup Gib'e gönderildikten sonra otomatik olarak Logo Özel Entegratör servisi üzerinde yedeklenecektir.

| Dosya Oluştur 🗘 Dosya İmzala 🗘 Berat ve DRB Oluştur 🗘 Berat ve DRB İmzala | GİB'e Gönderildi | Onaylı Berat İndirildi |
|---------------------------------------------------------------------------|------------------|------------------------|
| ZAMAN DAMGALI                                                             |                  |                        |
| Vevmiye Defteri                                                           | Defter Saklama   | Durum Sorgula          |

Otomatik saklama hizmetinin parametresinin evet olarak ayarlanmadığı durumda e-Defter dosyaları oluşturulup GİB'e gönderildikten sonra EDEFTER.exe içerisindeki "Defter Saklama" butonu ile Logo Özel Entegratör üzerinde saklanabilir. Ayrıca Durum sorgula butonu ile e- Defter dosyalarının Entegratör sayfasındaki saklama durumu sorgulanabilir.

|                                     |                                              |                                   | Detaylı Arama Q               |
|-------------------------------------|----------------------------------------------|-----------------------------------|-------------------------------|
| YIL 2020                            |                                              |                                   |                               |
|                                     |                                              |                                   | Listele                       |
| Donya Tipi                          | Dosya Boyuttu Durum Açıklaması               | Yuldeme Zamani Yuldeme Açıklaması |                               |
| 2020                                | 0,33 MB                                      |                                   |                               |
| 🐵 🞥 Mayıs 2020                      | 0,30 MB 🖌                                    |                                   |                               |
| 🛞 🞥 Kebir Dosyaları                 | 0.09 MB 🖌                                    |                                   |                               |
| 1234567803-202005-K-000000.zip      | 0,09 MB 💉 Yüklenen dosya doğrulamadan geçti. | 09.01.2021<br>11:01:46            | Tiger sisteminden aktanlmışt  |
| 💿 🎥 Defter Raporu Berati            | 0,03 MB 🖌                                    |                                   |                               |
| 1234567803-202005-DR-000000.zip     | 0.03 MB 🖌 Yüklenen dosya doğrulamadan geçti. | 09.01.2021                        | Tiger sisteminden aktanlmışt  |
| 🛞 🌆 Onaylı Berat Dosyaları          | 0,03 MB                                      | 10000                             |                               |
| GIB-1234567803-202005-KB-000000.zip | 0,03 MB 🖌 Yuklenen dosya doğrulamadan geçti. | 09.01.2021                        | Tiger sisteminden aktanlmışt  |
| 💿 👺 Berat Dosyaları                 | 0.02 MB                                      | 100049                            |                               |
| 1234567803-202005-KB-000000.nip     | 0.02 MB 🖌 Yüklenen dotya doğrulamadan gecti. | 09.01.2021                        | Tiger sixteminden aktarilmst  |
| 🗇 🛤 Yeomior Desvelari               | 0.08 MB                                      | 11:01:49                          |                               |
| 1234567803-303005-V-000000 via      | 0.00 MB                                      | 09.01.2021                        | Timer eleterninden aktardmat  |
|                                     | na na se se se se se se se se se se se se se | 11:01:44                          | iger sisteminises ascartinge  |
| 🕑 🚘 Onaya berar Dosyatari           | 0,00 Mm                                      | 09.01.2021                        |                               |
| GIB-1234567803-202005-YB-000000.hp  | 0,03 MB 🖌 Yüklenen dosya doğrulamadan geçti. | 11:01:49                          | Tiger sixterninden aktanlmist |
| 🛞 👺 Berat Dosyaları                 | 0,02 MB                                      | 05.01.2021                        |                               |
| 1234567803-202005-YB-000000.zip     | 0.02 MB 🖌 Yüklenen dosya doğrulamadan geçti. | 11:01:49                          | Tiger sisteminden aktarılmışt |
| (i) Ph. Mart 2020                   | 0.03 MB                                      |                                   |                               |

Saklama işlemi başarıyla tamamlandığı durumda ilgili döneme ait e-Defter dosyaları Entegratör portalında aşağıdaki şekilde görüntülenir:

| COOO e-Irsailye e-Fatura e-Arşiv e-Makbuz Zartlar e-Defter e-Saklama ÖKC İşlem | ieri e-Ticaret <mark>Ayarlar</mark> Raporlar Yönetim Firma Yönetimi                         |
|--------------------------------------------------------------------------------|---------------------------------------------------------------------------------------------|
|                                                                                | Logo Elektronik GIB Test<br>VKN: 6090408038<br>Kalan: 12.999.937,98 Eksi Limit: -10.000.000 |
| 8 / Ayarlar / Araçlar / Parametre Tanımları                                    | / 🖪 Kullanıcı Dokümanları / 🗭 Bize Ulaşın / 🕑 e-Fatura Detayla                              |
| Bilgilendirme Parametreleri                                                    |                                                                                             |
| 🖻 e-Posta Hizmeti Parametreleri                                                |                                                                                             |
| SMS Hizmeti Parametreleri                                                      |                                                                                             |
| Web Fatura Oluşturma Parametreleri                                             |                                                                                             |
| e-Fatura Parametreleri                                                         |                                                                                             |
| e-Arşiv Parametreleri                                                          |                                                                                             |
| • e-Defter Parametreleri                                                       |                                                                                             |
| Parametre Adi                                                                  | Değeri                                                                                      |
| e-Defter dosyalarım saklanmak üzere GİB ile paylaşılsın                        | Evet                                                                                        |
| O Dosya İsimlendirme Parametreleri                                             |                                                                                             |

GİB Tarafından Yayınlanan e-Defter Bildirim Programı ile e-Defter Dosyalarının Saklanması Zorunlu Mudur?

e-Defter dosyaları ile bunlara ilişkin berat dosyalarının ikincil kopyalarının Gelir İdaresi Başkanlığı'nın bilgi işlem sistemlerinde saklanması zorunludur.

Bu saklama işlemi için https://deftersaklama.gib.gov.tr/download/ adresinden GİB tarafından yayınlanan e-Defter Bildirim programı indirilmeli ve bu program aracılığı ile e-Defter dosyaları Gib sunucularında saklanmalıdır.

Logo Özel Entegratörlük servisi ile saklama yapılıyor ise Entegratör portalında parametreler kısmında "e-Defter dosyalarım saklanmak üzere GİB ile paylaşılsın" parametresinin "Evet" yapılması durumunda e-Defter dosyaları Gib sunucularına saklanmak üzere otomatik olarak gönderilecektir.

| 2020 | Viluna   | -ton  | Deevelor | CTD | Cistomindo | Caldanmak   | Üzere | Hongi <sup>1</sup> | Tariba | Kadan | Vüldenmelidi | i-2  |
|------|----------|-------|----------|-----|------------|-------------|-------|--------------------|--------|-------|--------------|------|
| 2020 | TIIIIa . | enter | Dusyalal | GID | Sisteminue | Sakiaiiiiak | Uzere | пануг              | Ianne  | nauai | ruklenmenu   | 11.1 |

| DÖNEM                                   | AKTARIM ZAMANI         |             |
|-----------------------------------------|------------------------|-------------|
| 2020 / Ocak - Şubat - Mart              | 05 Şubat 2021'e kadar* |             |
| 2020 / Nisan – Mayıs - Haziran          | 15 Şubat 2021'e kadar  |             |
| 2020 / Temmuz – Ağustos - Eylül         | 15 Mart 2021'e kadar   |             |
| 2020 / Ekim – Kasım                     | 15 Nisan 2021'e kadar  |             |
| 2020 / Aralık (Gerçek kişi mükellefler) | 15 Nisan 2021'e kadar  |             |
| 2020 / Aralık (Tüzel kişi mükellefler)  | 17 Mayıs 2021'e kadar  | j inceki ti |

## 15 Ocak 2021

\*2020/Ocak-Şubat-Mart dönemlerine ait e-Defter ve berat dosyalarının ikincil kopyalarının GİB bilgi işlem sisteml erine aktarım zamanı **08/01/2021** tarihinde değiştirilmiş olup değiştirilmeden önceki tarih 15 Ocak 2021'dir

## e-Defter Yükleme Takviminde Tercihli Dönem Hakkında Bilgi Alabilir Miyiz?

Geçici vergi dönemleri bazında berat yükleme tercihinde bulunmak isteyen mükelleflerin, mali mühür veya elektronik imza ile e-Defter uygulamasına giriş yapıp "Bilgi Güncelle" kısmından "Berat Yükleme Tercihi" bölümünden; Aylık yükleme / Geçici vergi dönemleri bazında yükleme şeklinde seçimlerini yapmaları mümkün bulunmaktadır.

31.01.2020 tarihine kadar yapılan bu seçim göre e-Defter berat dosyalarının GİB sistemine yüklenme süreleri de ğişiklik göstermiştir.

Bu konuyla ilgili program tarafında bir geliştirme yapılmasına gerek olmayıp sadece belirtilen tarihlerde ilgili döne mlere ait e-Defter dosyalarının oluşturulup belirtilen tarihlere kadar beyan edilmesi gerekmektedir.

| Dönem   | Aylık Yükleme Tercihinde<br>Bulunulması Halinde                                  |
|---------|----------------------------------------------------------------------------------|
| Ocak    | Nisan ayı sonu                                                                   |
| Şubat   | Mayıs ayı sonu                                                                   |
| Mart    | Haziran ayı sonu                                                                 |
| Nisan   | Temmuz ayı sonu                                                                  |
| Mayıs   | Ağustos ayı sonu                                                                 |
| Haziran | Eylül ayı sonu                                                                   |
| Temmuz  | Ekim ayı sonu                                                                    |
| Ağustos | Kasım ayı sonu                                                                   |
| Eylül   | Aralık ayı sonu                                                                  |
| Ekim    | Ocak ayı sonu                                                                    |
| Kasım   | Şubat ayı sonu                                                                   |
| Aralık  | Gelir veya kurumlar vergisi<br>beyannamelerinin verileceği<br>ayın sonuna kadar. |

| Geçici Vergi Dönemleri Bazında Yükleme<br>Tercihinde Bulunulması Halinde |                                                                                  |  |  |  |
|--------------------------------------------------------------------------|----------------------------------------------------------------------------------|--|--|--|
| Ocak-Şubat-Mart                                                          | Mayıs ayı sonu                                                                   |  |  |  |
| Nisan-Mayıs-Haziran                                                      | Ağustos ayı sonu                                                                 |  |  |  |
| Temmuz-Ağustos-Eylül                                                     | Kasım ayı sonu                                                                   |  |  |  |
| Ekim-Kasım-Aralık                                                        | Gelir veya kurumlar vergisi<br>beyannamelerinin verileceği<br>ayın sonuna kadar. |  |  |  |

# e-Defter Teknik Rapor Hazırlama Süreci Hakkında Bilgi Alabilir Miyiz?

Belirli durumlarda mükellefler tarafından Gelirler İdaresi Başkanlığı'na gönderilen yazılı bildirimler –dilekçe, eposta vb.- ile iletilen konularla ilgili, uyumlu yazılımın teknik inceleme yapması ve bunu bir rapor halinde kendiler ine sunması GİB tarafından talep edilebilir.

e-Defter teknik rapor hazırlanması gereken durumlar; e-Defter dosyalarında yaşanan imza uyuşmazlıkları, e-Defter dosyalarının bazı sebeplerden dolayı makinadan silinmesi, zayi olması ve bu dosyaların yedeklerinin bulunmaması, Şubeli defter gönderimi yapılması gerekirken firma bazında defter gönderimi yapılması, e-Defter d osyasında eksik beyan olmasıdır. Bu ve benzeri durumlarda GİB, uyumlu yazılım olarak Logo Yazılım'dan teknik inceleme talebi yazılı olarak gönderildikten sonra teknik inceleme raporu tarafımızca oluşturup hukuk birimimizin onayı sonrası ıslak imzalı ola rak mükelleflere kargo ile gönderilmektedir.

| GENEL MALİ MÜŞAVİR ÇALIŞMA BİLGİLERİ İŞVEREN BİLGİLERİ E-DEVLET KURUMSAL WEB SAYFASI TANIMLARI BAĞU |
|----------------------------------------------------------------------------------------------------|
| GENEL E-DEFTER E-FATURA / E-ARȘIV E-IRSALIYE E-MÜSTAHSIL E-SMM E-BEYANNAME E-MUTABAKAT              |
|                                                                                                    |
| E-DEFTER                                                                                            |
| KONTROL TİPİ Firma Bazında 🗸 🔵 MALİ MÜŞAVİR BİLGİLERİ İŞYERİNDEN ALINSIN                            |
| E-DEFTER GEÇİŞ TARİHİ 01.10.2020 🔜 🧭 E-DEFTER KULLANICISI                                           |
| PARA BİRİMİ Ana Para Birimi V O E-DEFTER SAKLAMA HİZMETİ                                            |
| SON KONTROL NO 0                                                                                    |
| SON YEVMİYE NO 0                                                                                    |
| SON SATIR NO 0                                                                                      |
| TASEİYE / NEVÎ BÎLCÎLEDÎ                                                                            |
|                                                                                                    |
| TASFİYE / NEVİ DURUMU Tasfiye Halinde                                                               |
| TASFIYE / NEVI TARIHI                                                                               |
|                                                                                                    |

#### e-Defter Kapsamında Tasfiye ve Nevi Değişikliği Halinde Neler Yapılmalıdır?

Tasfiye halinde veya Nevi değişikliği olan firmalar, tasfiye/nevi değişikliği sonrası e-Defter dosyalarını oluşturabil mek için mutlaka yeni bir firma açmalıdır. GİB tarafından belirtilen kurallara uygun e-Defter dosyalarının oluşturulması için sistem işletmeninde firma detayında ilgili firmanın tasfiye halinde veya tasfiye sonrası olması belirtilmelidir.

| 🚺 FİRMA TANIMI                                                                                                    | _×                                                                                                    |
|----------------------------------------------------------------------------------------------------|----------------------------------------------------------------------------------------------------|
| NO.<br>ADI<br>UNVANI<br>TICARI UNVANI<br>ORGANIZASYON ŞEMASI<br>NESNE TABLOSU<br>VERI MERKEZİ<br>GENEL MALI MUŞAVIR<br>GENEL E-DEFTER E-FA |                                                                                                    |
| E-DEFTER<br>KONTROL TİPİ<br>E-DEFTER GEÇİŞ TARİ<br>PARA BİRİMİ<br>SON KONTROL NO<br>SON YEVMİYE NO<br>SON SATIR NO                         | Firma Bazında   →   ●   MALİ MÜŞAVİR BİLGİLERİ İŞYERİNDEN ALINSIN     Hİ 01.10.2020   ●   ●   >=   >=   >=   >=   >=   >=   >=   >=   >=   >=   >=   >=   >=   >=   >=   >=   >=   >=   >=   >=   >=   >=   >=   >=   >=   >=   >=   >=   >=   >=   >=   >=   >=   >=   >=   >=   >=   >=   >=   >=   >=   >=   >=   >=   >=   >=   >=   >=   >=   >=   >=   >=   >=   >=   >=   >=   >=   >=   >=   >=   >=   >=   >=   >=   >=   >=   >=   >=   >=   >=   >=   >=   >=   >=   >=   >=   >=   >=   >=   >=   >=   >=   >=   >=   >=   >=   >=   >=   >=   >=   >=   >=   >=   >=   >=   >=   >=   >=   >=   >=   > |
| TASFİYE / NEVİ BİLC                                                                                                    | siLERİ<br>AU<br>Seçiniz<br>Tafiye Halinde<br>Tasfiye Sonrası                                                                                                    |
|                                                                                                    | Kaydet Vazgeç                                                                                                    |

\*\*\*Tasfiye sonrası açılan firmanın unvanının başına **Tasfiye Halinde** yazılmalıdır.

| GENEL MALİ MÜŞAVİR ÇA | LIŞMA BİLGİLERİ Öİ | ŞVEREN BİLGİLERİ | E-DEVLET    | KURUMSAL WEE  | SAYFASI TANIMLAR | I BAĞL < > |
|-----------------------|--------------------|------------------|-------------|---------------|------------------|------------|
| GENEL E-DEFTER E-FATU | RA / E-ARŞİV É-İR  | SALİYE E-MÜSTAHS | SİL E-SMM   | E-BEYANNAME   | E-MUTABAKAT      |            |
| E-DEFTER              |                    |                  |             |               |                  |            |
| KONTROL TİPİ          | Firma Bazında      | MALİ MÜŞAVİ      | R BİLGİLERİ | İŞYERİNDEN AL | INSIN            |            |
| E-DEFTER GEÇİŞ TARİHİ | 01.01.2020         |                  | LLANICISI   |               |                  |            |
| PARA BIRIMI           | Ana Para Birimi    | V SE-DEFTER SA   | KLAMA HİZM  | ETİ           |                  |            |
| SON KONTROL NO        |                    | 0                |             |               |                  |            |
| SON YEVMİYE NO        |                    | 0                |             |               |                  |            |
| SON SATIR NO          |                    | 0                |             |               |                  |            |
| TASFİYE / NEVİ BİLGİL | ERİ                |                  |             |               |                  |            |
| TASFİYE / NEVİ DURUMU | Tasfiye Sonr       | ası v            |             |               |                  |            |
| TASFİYE / NEVİ ÖNCESİ | FİRMA Seçiniz      | ~                |             |               |                  |            |
|                       | 722, ABC AS        |                  |             |               |                  |            |
|                       |                    |                  |             |               |                  |            |

Oluşturulan yeni firmanın tasfiye/nevi durumu tasfiye sonrası olarak seçilip tasfiye halinde olarak işaretlenen kaynak firma bu ekranda seçilmelidir;

Bu seçim sonrası yeni firmanın mali dönemi bir önceki firmada seçilen tasfiye tarihine göre otomatik olarak oluşacak ve sistem tarafından değişikli yapılmasına izin verilmeyecektir.

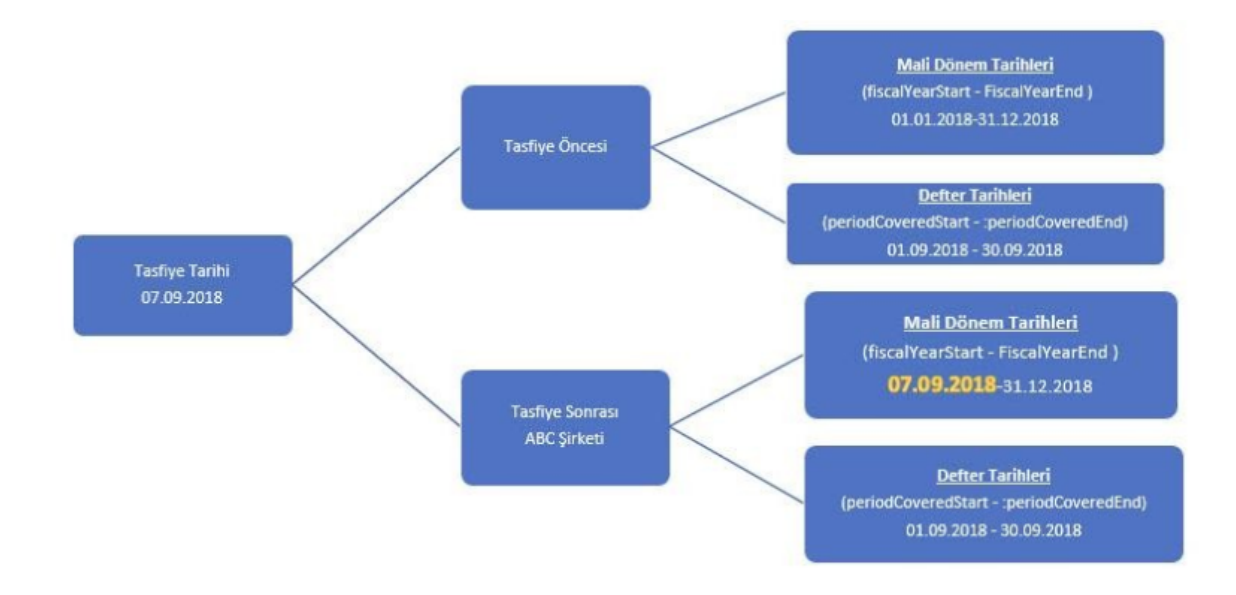

Tasfiyeye giren veya nevi değişikliği olan firmaların tasfiye/nevi değişikliği önce ve sonrası olmak üzere e-Defter dönemlerine ait mali dönem başlangıç ve bitiş tarihleri ayrıca e-Defter dosyalarının tarihleri aşağıdaki şemada bel irtilmiştir;

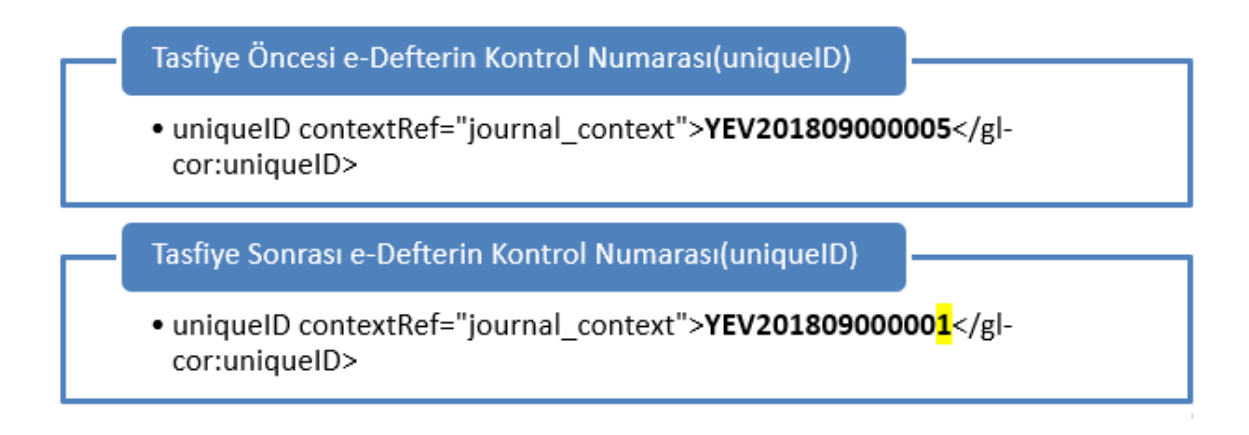

Tasfiye/nevi değişikliği sonrası yüklenecek e-Defter dosyasının yevmiye madde numarası ve kontrol numarası 1'd en başlamalıdır;

| <pre>e<gl-cor:linenur< pre=""></gl-cor:linenur<></pre>                                                                                                    | nber contextRef="journal_context"                                                                                                    | 808                                                                                                    |                                           |
|----------------------------------------------------------------------------------------------------|----------------------------------------------------------------------------------------------------|----------------------------------------------------------------------------------------------------|-------------------------------------------|
| <gl-cor:linenur< td=""><td>nberCounter contextRef="journal_o</td><td>ontext" decimals="INF"</td><td></td></gl-cor:linenur<>                                                                                                    | nberCounter contextRef="journal_o                                                                                                    | ontext" decimals="INF"                                                                                  |                                           |
| unitRef="count                                                                                                    | able">202 <td>inter&gt;</td> <td></td>                                                                                                    | inter>                                                                                                  |                                           |
| <gl-cor:entryn< td=""><td>imberCounter contextRef="journal</td><td>_context" decimals="INF"</td><td></td></gl-cor:entryn<>                                                                                                    | imberCounter contextRef="journal                                                                                                    | _context" decimals="INF"                                                                                |                                           |
| unitRef="count                                                                                                    | able">202 <td>bun</td> <td></td>                                                                                                    | bun                                                                                                    |                                           |
|                                                                                                    |                                                                                                    |                                                                                                    |                                           |
|                                                                                                    |                                                                                                    |                                                                                                    |                                           |
| Tasfiye Sonrası Yü                                                                                                    | denecek e-Defterin Yevmiye Numarası-                                                                                                    | /evmiye Madde Numarası                                                                                  |                                           |
| Tasfiye Sonrası Yü<br>• <gl-cor:linenur< td=""><td>denecek e-Defterin Yevmiye Numarası-<br/>ıber contextRef="journal_context<mark>"</mark></td><td>/evmiye Madde Numarası<br/>&gt;<mark>1</mark></td><td> </td></gl-cor:linenur<>                                                                                                    | denecek e-Defterin Yevmiye Numarası-<br>ıber contextRef="journal_context <mark>"</mark>                                                                         | /evmiye Madde Numarası<br>> <mark>1</mark>                                                              |                                           |
| Tasfiye Sonrası Yü<br>• <gl-cor:linenur<br>•<gl-cor:linenur< td=""><td>denecek e-Defterin Yevmiye Numarası-<br/>nber contextRef="journal_context<mark>"</mark><br/>nberCounter contextRef="journal_c</td><td>/evmiye Madde Numarası<br/>&gt;<mark>1</mark><br/>ontext" decimals="INF" unitRe</td><td>f="countable<mark>"&gt;1&lt;</mark>/gi-</td></gl-cor:linenur<></gl-cor:linenur<br>                                                                                                    | denecek e-Defterin Yevmiye Numarası-<br>nber contextRef="journal_context <mark>"</mark><br>nberCounter contextRef="journal_c                                    | /evmiye Madde Numarası<br>> <mark>1</mark><br>ontext" decimals="INF" unitRe                             | f="countable <mark>"&gt;1&lt;</mark> /gi- |
| Tasfiye Sonrası Yü<br>• <gl-cor:linenur<br>•<gl-cor:linenur<br>cor:lineNumbe</gl-cor:linenur<br></gl-cor:linenur<br>                                                                                                    | denecek e-Defterin Yevmiye Numarası-<br>ıber contextRef="journal_context <mark>"</mark><br>ıberCounter contextRef="journal_c<br>'Counter>                       | /evmiye Madde Numarası<br>• <b>1</b><br>ontext" decimals="INF" unitRe                                   | f="countable <mark>"&gt;1&lt;</mark> /gl- |
| Tasfiye Sonrası Yü<br>• <gl-cor:linenur<br>•<gl-cor:linenur<br>cor:lineNumbe<br/>•<gl-cor:entrynu< td=""><td>denecek e-Defterin Yevmiye Numarası-<br/>nber contextRef="journal_context"<br/>nberCounter contextRef="journal_c<br/>rCounter&gt;<br/>imberCounter contextRef="journal</td><td>(evmiye Madde Numarası<br/>&gt;<mark>1</mark><br/>ontext" decimals="INF" unitRe<br/>_context" decimals="INF"</td><td>f="countable<mark>"&gt;1&lt;</mark>/gl-</td></gl-cor:entrynu<></gl-cor:linenur<br></gl-cor:linenur<br> | denecek e-Defterin Yevmiye Numarası-<br>nber contextRef="journal_context"<br>nberCounter contextRef="journal_c<br>rCounter><br>imberCounter contextRef="journal | (evmiye Madde Numarası<br>> <mark>1</mark><br>ontext" decimals="INF" unitRe<br>_context" decimals="INF" | f="countable <mark>"&gt;1&lt;</mark> /gl- |

# İş Yeri Bazında e-Defter Gönderimi Hakkında Bilgi Alabilir Miyiz?

e-Defter başvurusu sırasında ya da sonradan e-Defter gönderim şekli şubeli olarak belirtilmiş ise ilgili dönemlere ait defter beyanları şubeli (işyeri bazında) yapılabilir.

Bu işlem için öncelikle firma detayında e-Defter kontrol tipi işyeri bazında seçilmeli ve e-Defter gönderimi yapılac ak olan tüm işyerlerinde e-Defter kullanıcısı kutucuğu işaretlenmelidir.

| GENEL E-DEFTER E-FATU | RA / E-ARŞİV E-İRSALİYE E-MÜSTAHSİL E-SMM E-BEYANNAME E-MUTABAKAT |
|-----------------------|-------------------------------------------------------------------|
|                       |                                                                   |
| E-DEFTER              |                                                                   |
| KONTROL TİPİ          | <b>İşyeri Bazında</b>                                             |
| E-DEFTER GEÇİŞ TARİHİ | Firma Bazında                                                     |
| PARA BİRİMİ           | Ana Para Birimi 🗸                                                 |
| SON KONTROL NO        | 0                                                                 |
| SON YEVMİYE NO        | 0                                                                 |
| SON SATIR NO          | 0                                                                 |
|                       |                                                                   |

\*\*\*Kontrol tipi işyeri bazında seçilen firmada yevmiye madde numaralama işlemi otomatik olarak işyerine göre y apılır.

İşyeri bazında e-Defter gönderimi yapılacak ve tek vergi kimlik numarasına ait birden fazla şube var ise işyeri detayında şube numaraları 1'den başlanarak arttırılmalıdır ve işyeri detayında da aynı VKN bilgisi belirtilmelidir;

| Genel e-Defter           | e-Fatura   | / e-Arşiv   | e-İrsaliye | e-Müsta   | hsil e_SM   | м           |               |   |
|--------------------------|------------|-------------|------------|-----------|-------------|-------------|---------------|---|
|                          |            |             |            |           |             |             |               |   |
| e-Defter<br>e-Defter kul | lanıcısı   |             |            | Şube N    | D           |             | 1             |   |
| Para Birimi              |            | Ana Para B  | Birimi v   | Şube A    | dı          | Mer         | ez Şube       |   |
| e-Defter Geçiş           | Tarihi 🛛   | 1.01.2020   |            | Firma A   | dı          | ABC         | AŞ            |   |
| NACE Kodu                |            |             |            | Firma U   | nvanı       | ABC         | AŞ            |   |
| Son Kontrol No           |            |             | 0          | Son Yev   | miye No     |             |               | 0 |
| Son Satır No             |            |             | 0          | 🛛 e-D     | efter Sakla | ima Hi      | zmeti         |   |
|                          |            |             |            |           |             |             |               |   |
|                          |            |             |            |           |             |             |               |   |
| Genel e-Defter           | e-Fatura   | / e-Arşiv   | e-İrsaliye | e-Müstahs | il e_SMM    |             |               |   |
|                          |            |             |            |           |             |             |               |   |
| e-Defter                 | llanucisi  |             |            | Suba No.  | [           | 2           |               |   |
| Para Birimi              |            | Ana Para B  | irimi 🗸    | Sube Ad   |             | 2<br>Ankara | Suba          |   |
| e-Defter Gecis           | Tarihi 0   | 1.01.2020   |            | Firma Ad  |             |             | gube          | _ |
| NACE Kodu                |            |             |            | Firma Un  | vanı        | ABC AS      |               | _ |
| Son Kontrol No           |            |             | 0          | Son Yevn  | niye No     |             |               | b |
| Son Satır No             |            |             | 0          | 🛛 e-De    | ter Saklam  | a Hizm      | eti           |   |
|                          |            |             |            | 00000     | ter baklam  | u mzm       |               |   |
|                          |            |             |            |           |             |             |               |   |
|                          |            |             |            | _         |             |             |               |   |
| Genel e-Defte            | r e-Fatur  | ra / e-Arşı | iv e-Irsal | iye e-Mi  | istahsil e  | _SMM        | •             |   |
| e-Defter                 |            |             |            |           |             |             |               |   |
| ⊘ e-Defter k             | ullanıcısı |             |            | Şub       | e No        |             | 3             |   |
| Para Birimi              |            | Ana Par     | a Birimi   | ⊻ Şub     | e Adı       |             | İstanbul Şube |   |
| e-Defter Geçi            | ş Tarihi   | 01.01.20    | 20         | E Firn    | na Adı      |             | ABC AŞ        |   |
| NACE Kodu                |            |             |            | Firn      | na Unvani   |             | ABC AS        |   |
| Son Kontrol N            | 0          |             |            | 0 Sor     | Yevmiye     | No          |               |   |
| Son Satır No             |            |             |            | 0         | o Doftor 6  | -           | - Hizmoti     |   |
| 2011 2001 110            |            |             |            |           | e-Detter S  | akiam       | ia nizmeti    |   |

- 1. YEV20200100001001
- 2. YEV20200100001002
- 3. YEV20200100001003

İşyerlerine ait e-Defter dosyalarının numaraları

Eğer işyeri detayında şube numarası belirtilmez ise VKN bilgisine göre aynı VKN değerinde olan işyerleri gruplanarak e-Defter dosyaları oluşturulur;

| I | İşyeri | VKN       | Şube No | 2020/01 Dönemi e-Defter Dosya Adı |
|---|--------|-----------|---------|-----------------------------------|
| Γ | 1      | 111111111 | 0       | 1111111111-YEV202001000001        |
|   | 2      | 222222222 | 0       | 222222222-YEV202001000001         |
|   | 3      | 333333333 | 0       | 3333333333-YEV202001000001        |
| I | 4      | 111111111 | 0       | 1111111111-YEV202001000001        |
|   | 5      | 111111111 | 0       | 1111111111-YEV202001000001        |
| 1 | 6      | 222222222 | 0       | 222222222-YEV202001000001         |
|   | 7      | 222222222 | 0       | 222222222-YEV202001000001         |
|   | 8      | 222222222 | 0       | 222222222-YEV202001000001         |

 $\rightarrow$ 

Bu senaryoda 2020/01 dönemine ait 3 farklı e-Defter dosyası oluşturulacaktır.

1111111111-YEV202001000001 2222222222-YEV202001000001 3333333333-YEV202001000001

\*\*\*İşyeri detayında şube numarası belirtilmez ise e-Defter dosyaları şubeli olarak oluşmaz ve dosya numarasının sonunda şube numarası belirtilmez. VKN değişikliği olduğu durumda aynı firmanın altında e-Defter dosyası oluşturmak isteyen kullanıcılara önerilebilir.

# Başka Uygulamalardan Ara Dönemde Logo e-Defter Uygulamasına Geçişte Hangi İşlemler Yapılmalıdır?

Ara dönemde Logo e-Defter uygulamasına geçiş yapan firmalar için firma ve işyeri detayında son kontrol no, son yevmiye no ve son satır no alanları bulunur. Diğer uygulamalarda en son oluşturulan e-Defter dosyasında kullanılan son yevmiye numarası, son satır numarası ve son kontrol numarası bilgileri bu alanda girilmelidir.

| KONTROL TIRI         | Firma Razinda   |     |               |               | I ISVEDINDEN A | INSIN  |
|----------------------|-----------------|-----|---------------|---------------|----------------|--------|
| KONTROL TIPI         | Firma bazinua   | ~   | O MALI MOŞ    | AVIN DIEGILER | I IŞTEKINDEN A | LINGIN |
| E-DEFTER GEÇİŞ TARİH | İ 01.10.2020 🛄  |     | E-DEFTER      | KULLANICISI   |                |        |
| PARA BİRİMİ          | Ana Para Birimi | ~   |               | SAKLAMA HİZI  | 1ETİ           |        |
| SON KONTROL NO       |                 | 22  | $\rightarrow$ | uniquelD      |                |        |
| SON YEVMİYE NO       |                 | 200 | $\rightarrow$ | lineNumbe     | erCounter      |        |
| SON SATIR NO         |                 | 600 | $\rightarrow$ | lineNumbe     | er             |        |

\*\*\*Son kontrol numarası örnekteki gibi 22 belirtildiği durumda oluşan e-Defter dosyasının kontrol numarası şu ş ekilde oluşur.

| 1 |                 |                 |
|---|-----------------|-----------------|
| ) | Yevmiye Defteri | YEV202010000023 |
| 1 |                 |                 |

#### Sistem İşletmeninde e-Defter Kullanıcısı Alanı Neden Pasif Geliyor?

Firma detayında e-Defter kullanıcısı onay kutusu pasif geliyor ise e-Defter lisansı satın alınmamış olabilir.

İlgili kutucuk mevcut işaretli ve pasif haldeyse EDEFTER.exe üzerinde (EBOOKINFO tablosunda) defter satırı mev cuttur.

| Firma Bazında | V MALI MÜŞAVİR BILGILERİ İŞYERİNDEN ALINSIN |
|---------------|---------------------------------------------|
| 01.10.2020 🛄  | S E-DEFTER KULLANICISI                      |
|               | Firma Bazinda                               |

# e-Defter Uygulamasına Girildiğinde "Bu firma e-defter uygulaması için lisans hakkına sahip değildir" Uyarısı Neder Alınıyor?

EDEFTER.exe çalıştırıldığında sistem otomatik olarak ana ürün lisansı ile ilişkili olan e-Defter lisans anahtarına bağlı olan VKN bilgisi ile firma/işyeri detayında girilmiş olan VKN bilgisini karşılaştırır. Bu karşılaştırma işleminde VKN bilgileri uyuşmuyor ise "Bu firma e-Defter uygulaması için lisans hakkına sahip değildir" uyarısı alınır.

Lisans anahtarı ile ilişkili olan VKN bilgisi doğru olmasına rağmen uyarı alınıyorsa aşağıdaki kontroller yapılabilir:

- Firma detaylarında kurum tipi doğru seçilmiş olmalıdır. Kurum tipi "Gerçek kişi" seçilmiş ise işveren bilgilerinin doldurulması ger ekmektedir.
- Kontrol tipi doğru seçilmiş olmalıdır. işyeri bazında seçilmiş ise işyeri detaylarında bilgilerin girilmiş olması gerekmektedir.

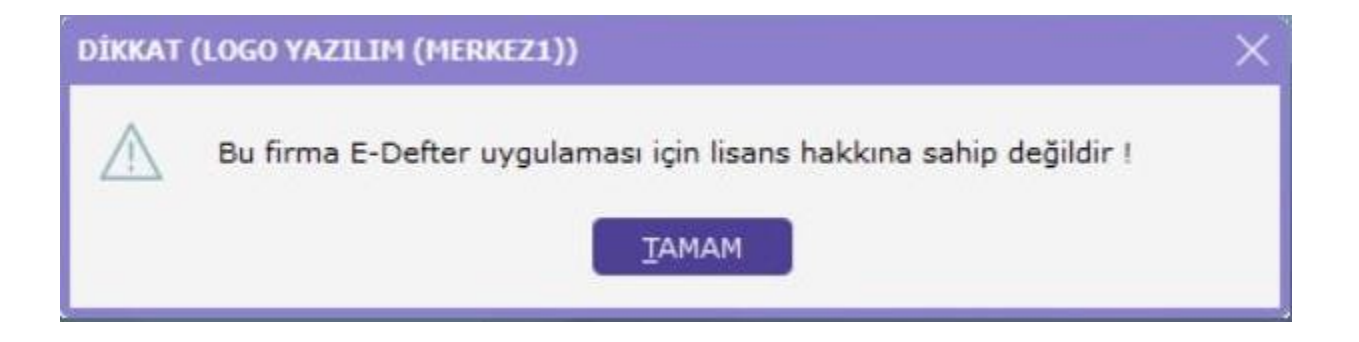

## Boş e-Defter Gönderimi Yapılabilir mi?

Faaliyet halinde bir firmanın e-Defter dosyasının oluşması için ilgili döneme ait sistemde en az bir adet yevmiye kaydının bulunması gerekir.

e-Defter oluşturacak döneme ait hiçbir mahsup fişi bulunmuyor ise dosya oluşturma işlemi sırasında "Bu döneme ait herhangi bir fiş bulunamadı! E-defter dosyası oluşturulmayacak!" uyarısı alınır.

| Yevmiye D | efteri Dosy | ya Oluşturma                                                                                        |   |
|-----------|-------------|----------------------------------------------------------------------------------------------------|---|
|           |             |                                                                                                    |   |
|           | DİKKAT      |                                                                                                    | × |
|           |             | Bu döneme ait herhangi bir fiş bulunamadı !<br>E-Defter dosyası oluşturulmayacak !<br><u>T</u> AMAM |   |
|           |             | Tamam                                                                                               |   |

# e-Defter Dosya Oluştur Denildiğinde "Bu Dizine Dosya Oluşturulamıyor Ve Dosya Yazılamıyor" Uyarısı Neden Alını yor?

e-Defter parametrelerinde gösterilen e-Defter kataloğundaki tüm dosyalara okuma yazma yetkisi verilmesine rağ men bu uyarı alınıyor olabilir.

Teknik altyapısal nedenlerden kaynaklanan bu durum için mevcut durumda uyarı mesajına tamam denilmeli ve tekrar dosya oluşturma butonuna tıklanmalıdır.

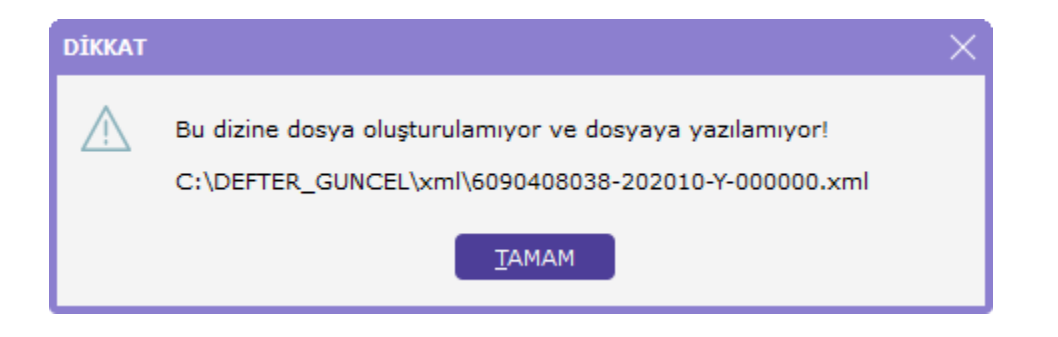

## "e-Defter Geçiş Tarihi Öncesine Defter Oluşturulamaz" Uyarısı Neden Alınır?

e-Defter dosyası oluşturulurken sistem işletmeninde belirtilen e-Defter geçiş tarihi kontrol edilmektedir. Bu geçiş tarihinden daha önceki bir döneme ait e-Defter dosyası oluşturulmak istendiğinde "e-Defter Geçiş Tarihi Öncesine Defter Oluşturulamaz" uyarı alınır.

| DİKKAT                |                   |                           | $\times$             |
|-----------------------|-------------------|---------------------------|----------------------|
| \land e-Defter geçiş  | tarihi öncesine o | defter oluşturulamaz !    |                      |
|                       | <u>_</u>          |                           |                      |
|                       |                   |                           | _                    |
| E-DEFTER              |                   |                           |                      |
| KONTROL TİPİ          | Firma Bazında     | ✓ 🔵 MALİ MÜŞAVİR BİLGİLER | İ İŞYERİNDEN ALINSIN |
| E-DEFTER GEÇİŞ TARİHİ | 01.10.2020 🛄      | C E-DEFTER KULLANICISI    |                      |
| PARA BİRİMİ           | Ana Para Birimi   | V 🗌 E-DEFTER SAKLAMA HİZI | МЕТІ                 |
| SON KONTROL NO        |                   | 0                         |                      |
| SON YEVMİYE NO        |                   | 0                         |                      |
| SON SATIR NO          |                   | 0                         |                      |

#### "Sözleşme tarihiniz, e-Defter rapor bitiş tarih bilgisinden küçük olamaz!" Uyarısı Neden Alınır?

e-Defter dosyasının tarihi ile firma detayında mali müşavir tabında belirtilen sözleşme tarihi aynı yıl içerisinde olmalıdır.

Örneğin, sözleşme bitiş tarihi 31.12.2019 olarak tanımlanmış ise 2020 yılına ait dönem için e-Defter dosyası oluşturulmak istendiğinde belirtilen uyarı alınır.

| SÖZLEŞME<br>AÇIKLAMASI | sözleşme        |               | BİTİŞ TARİHİ | 31.12.2019 🛄 | 🕑 İŞLETME | BÜNYESİNDE |  |
|------------------------|-----------------|---------------|--------------|--------------|-----------|------------|--|
| TİPİ                   | 1               |               | NUMARASI     | 112233       |           |            |  |
|                        | M TASDİK SÖZLES | MEST BUCTLEDT |              |              |           |            |  |

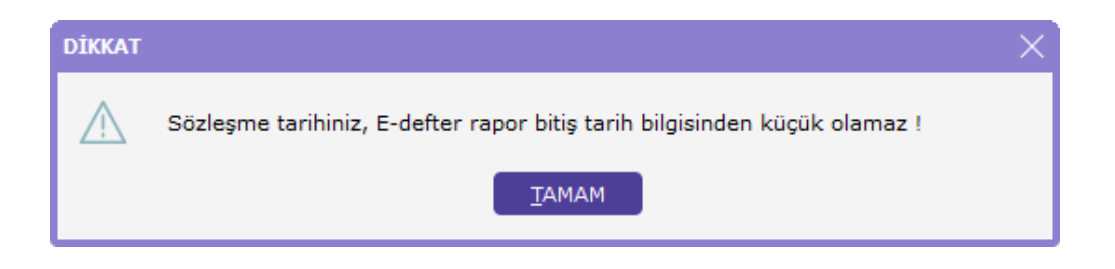

## e-Defter Geçiş Tarihi İle Bu Ay Arasında Defteri Oluşturulmamış Kayıtlar Var Uyarısı Neden Alınır?

e-Defter dosyası oluşturulurken sistem işletmeninde belirtilen e-Defter geçiş tarihi kontrol edilmektedir. Bu tarih itibariyle dönemler sırasıyla oluşturularak ilerlenmelidir. Örneğin, e-Defter geçiş tarihi 01.01.2020 olan bir firmanın 2020 Mart dönemine ait e-Defter dosyası ekleyebilmesi için 2020/01 ve 2020/02 dönemlerine ait e-Defter satırlarının eklenmiş olması gerekir.

| DİKKAT      |                                                                                   | × |
|-------------|-----------------------------------------------------------------------------------|---|
| $\triangle$ | e-Defter Geçiş Tarihi ile bu ay arasında defterleri oluşturulmamış kayıtlar var ! |   |
|             | ТАМАМ                                                                             |   |

\*\*\*e-Defter dosya oluşturma işleminde bir önceki döneme ait dosyaların durum kontrolü yapılır. Eğer bir önceki döneme ait e-Defter dosyasının durumu Onaylı Berat İndirildi durumunda değilse aşağıdaki uyarı alınır;

| DİKKAT   |                                                                       | × |
|----------|-----------------------------------------------------------------------|---|
| $\wedge$ | Ekim ayı büyük defterleri Onaylı Berat İndirildi durumunda olmalıdır. |   |
|          | ТАМАМ                                                                 |   |

#### Gönderimi Yapılmış Aya Ait e-Defter Silinebilir Mi?

Son yükleme tarihine dolmayan e-Defter Berat dosyaları GİB portalından silinip tekrar yüklenebilir.

Bu nedenle program üzerinde de beyan edilen aya ait dosyalar silinerek tekrar oluşturulabilir. Bu işlem için e-Defter satırının statüsü işlem yapılmadı olarak ayarlanmalıdır.

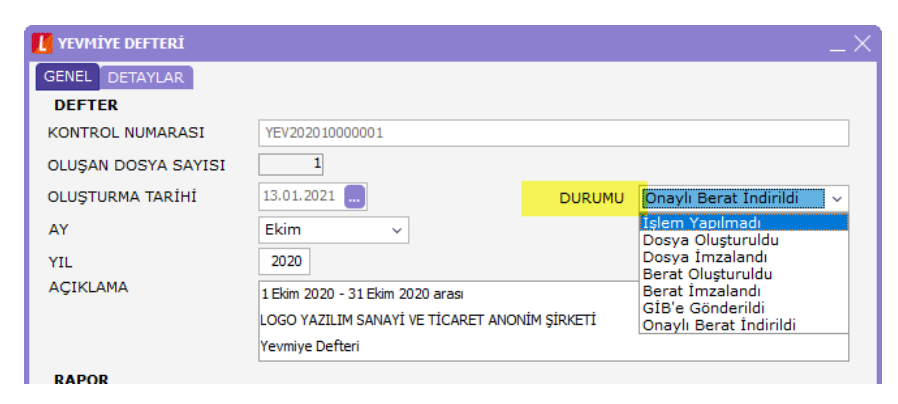

Oluşturulan dönemden sonraki bir döneme ait defter dosyaları bulunuyor ise dosya statüsü değiştirilmek istendiği nde aşağıdaki uyarı alınır:

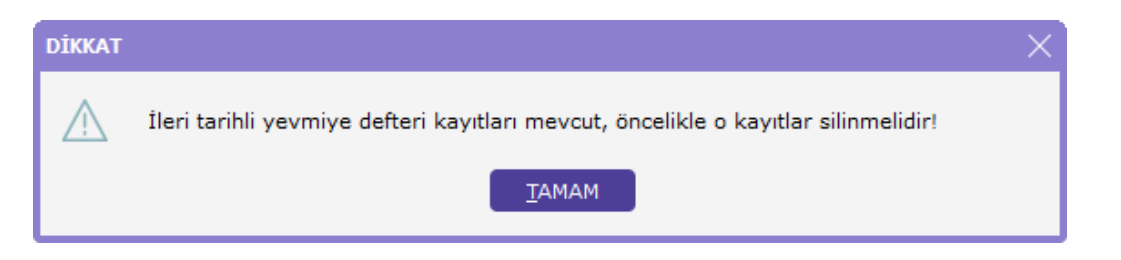

## e-Defter Uygulamasında Yevmiye/Kebir/Berat/DRB Dosyaları Neden Görüntülenemiyor?

e-Defter dosyaları ve bu dosyalar üzerinden oluşturulan berat dosyaları XML formatında tutulmaktadır. Bu dosyal arı görüntülemek için ise XSLT şablonları kullanılır. e-Defter.exe üzerinde defter satırı üzerinde "Defter Dosyasını Aç", "Berat Dosyasını Aç" işlemlerinde görüntüleme yapılamıyor ise xml dosyasının bulunduğu dizinde XSLT şablo nunun bulunup bulunmadığı kontrol edilmelidir;

| Ekle                |             |
|---------------------|-------------|
| Değiştir            |             |
| Çıkar               |             |
| İncele              |             |
| Kayıt Bilgisi       |             |
| Kayıt Sayısı        |             |
| Güncelle            |             |
| Filtrele            |             |
| Öndeğerlere Dön     |             |
| Şematron Kontrolü ) | /ap         |
| Şematron Kontrolü   | /ap (Berat) |
| Defter Dosyasını Aç |             |
| Berat Dosyasını Aç  |             |
| Klasörde Göster     |             |

| Name                                    | Date modified    | Туре           | Size   |
|-----------------------------------------|------------------|----------------|--------|
| Error                                   | 13.01.2021 00:31 | File folder    |        |
| NoSign                                  | 22.12.2020 13:48 | File folder    |        |
| 📜 6090408038-202010-Y-000000_nosign.rar | 29.12.2020 17:33 | WinRAR archive | 147 KB |
| 2000_nosign.xml 6090408038-202010-Y     | 13.01.2021 00:31 | XML File       | 27 KB  |
| berat.xslt                              | 19.11.2019 15:38 | XSLT File      | 45 KB  |
| defterraporu.xslt                       | 19.11.2019 15:38 | XSLT File      | 45 KB  |
| kebir.xslt                              | 19.11.2019 15:38 | XSLT File      | 18 KB  |
| yevmiye.xslt                            | 19.11.2019 15:38 | XSLT File      | 20 KB  |
|                                         |                  |                |        |

\*\*\*Güncel görüntüleme şablonlarına programın kurulu olduğu dizindeki EDEFTER\UTILITY\xslt klasöründen ulaşa bilirsiniz.

#### e-Defter GİB'e Gönder Aşamasında "I\O Error xxx" Hatası Neden Alınır?

Bu uyarı mesajı e-Defter parametrelerinde gösterilen e-Defter klasörüne okuma yazma yetkisinde sorun olması durumunda alınır. İlgili klasöre tam yetki verilmesi ve dosya yolunun çok uzun olmaması gerekir.

| description           | value                                                                                   |
|-----------------------|-----------------------------------------------------------------------------------------|
| date/time             | 2020-07-28, 14:59:42, 213ms                                                             |
| computer name         | TRISTWTS01                                                                              |
| wts dient name        | TR65CG93554Y4                                                                           |
| user name             | uaydemir                                                                                |
| registered owner      | Windows User                                                                            |
| operating system      | Windows 2012 R2 x64 build 9600                                                          |
| system language       | Turkish                                                                                 |
| system up time        | 10 hours 58 minutes                                                                     |
| program up time       | 26 seconds                                                                              |
| processors            | 8x Intel(R) Xeon(R) Gold 6152 CPU @ 2.10GHz                                             |
| physical memory       | 40730/65535 MB (free/total)                                                             |
| free disk space       | (C:) 101,98 GB                                                                          |
| display mode          | 1920x1080, 32 bit                                                                       |
| process id            | \$3bec                                                                                  |
| allocated memory      | 177,14 MB                                                                               |
| largest free block    | 1,94 GB                                                                                 |
| command line          | "EDefter \EDEFTER.EXE" Iqwk8dTMFsxoIyu9QfCkQA== m8AcHXU69PQ= ci3e+a5Uo02+SW8OOXkOdQ== 0 |
| executable            | EDEFTER.EXE                                                                             |
| exec. date/time       | 2020-05-08 12:07                                                                        |
| version               | 1.0.1.0                                                                                 |
| compiled with         | Delphi 10.1 Berlin                                                                      |
| madExcept version     | 4.0.16                                                                                  |
| callstack crc         | \$02cd3543, \$fa1f8f8f, \$5c2d177a                                                      |
| exception number      | 1                                                                                       |
| exception class       | EInOutError                                                                             |
| succession management | L/D arrow 105                                                                           |

\*\*\*14 Eylül 2020 tarihinde yayınlanan 2.67.00.00 sürümünde bu hata mesajı ile ilgili genel bir düzeltme yapılmış tır.

#### e-Defter Dosya İmzalama Aşamasında Mali Mühür Sertifikası Neden Görünmüyor?

e-Defter dosyalarının imzalanması işleminde kullanılan imza kütüphanesinin lisans tarihi güncellenmiştir. İmzala ma işleminde sorun yaşanmaması için aşağıdaki adreste bulunan dosyaların program kataloğu içerisinde bulunan EDEFTER klasörüne kopyalanması gereklidir.

#### ftp://download.logo.com.tr/Windows/TOOLS/e-devlet-uygulamalari/EDEFTER/e-Defter\_Imzalama/

\*\*\*Dosyalarla ilgili sürüm kontrolü bulunmamaktadır. e-Defter özelliğinin kullanılabildiği tüm sürümlerde bu kopyalama işlemi ile sorun düzelecektir.

#### e-Defter Dosya Oluştururken Şema ve Şematron Kontrolüne Geçtiğinde Neden Donma Sorunu Yaşanır?

Dosya oluşturma işleminde şema ve şematron kontrolü sırasında yaşanan donma sorunlarının başlıca nedenleri şunlardır:

- Java programından kaynaklanan sorunlardır.
- XML dosyaları içerisinde şematron kontrollünde kilitlenmeye neden olacak Ascii karakter bulunmasıdır.
- Windows tarih formatının 13/01/2021 şeklinde olmasıdır.
- Şema/şematron kontrolü yapılan makinada yetki kaynaklı erişim sorunları olmasıdır.
- XML dosyası içerisinde çok fazla sayıda şematron hatası olması ve bu hatalara ait rapor dosyası oluşturulurken sistemin bekletmesidir. (*Bu durumda rapor üreticide bulunan e-Defter kontrol raporu ile gerekli kontrollerin yapılıp daha sonra dosya oluşturma işlemlerine başlanması önerilir*)

# e-Defter İmzalama Aşamasında Kullandığınız e-Sertifikadaki Vergi kimlik No e-Defter İle Tutarsızdır Uyarısı Neden Alınır?

e-Defter dosyası içerisinde bulunan VKN bilgisi (<xbrli:identifier) ile kullanılan mali mühür veya elektronik imza iç in tanımlanan VKN bilgisi aynı olmalıdır. Aynı olmaması durumunda bu uyarı alınır.

# e-Defteri GİB'e Gönderilirken Paket İşlenirken Hata Oluştu. Bu ETTN Numarası Daha Önce Kullanılmış Uyarısı Ned en Alınır?

ETTN numarası her bir e-Defter dosyası için farklı olarak oluşturulur ve XML dosyası içerisinde <gl-cor:uniqueID t ag'i içerisinde bulunur.

Defter dosyaları GİB sistemine yüklenmiş ve bir sebepten dolayı hata alınmış ise aynı dosyalar tekrar yüklenmek istediğinde "Paket İşlenirken Hata Oluştu Bu ETTN Numarası Daha Önce Kullanılmış" uyarısı alınır.

Çözüm için e-Defter dosyalarının ERP tarafında tekrar oluşturulması ve GİB sistemine manuel yüklenmesi gerekir. Yeni oluşturulan XML dosyası içerisindeki uniqueID değeri sıfırdan oluşturulacaktır.

in Male

|                                                                    | E-DEFTER BERATI   |                                            |
|--------------------------------------------------------------------|-------------------|--------------------------------------------|
| MÜKELLEF BİLGİLERİ                                                 |                   | MESLEK MENSUBU BİLGİLERİ                   |
| VRN :                                                              |                   | UNVAN                                      |
| UNVAN :                                                            |                   | TELEFON :                                  |
| ELEFON :                                                           |                   | FAX : +                                    |
| FAX :                                                              |                   | E-POSTA :                                  |
| -PUSIA ;                                                           |                   | SUZLEŞWE NU :                              |
|                                                                    | DOKÜMAN BİLGİLERİ |                                            |
| ripi : must see                                                    |                   | OLUŞTURAN :                                |
| ENI : Ditan and Ditan and                                          |                   | TEKIL NO :                                 |
| kimi : wa wa wa                                                    |                   | KAYNAK UYOULAMA                            |
| ENI : WEINER WAR IN THE WAR                                        |                   | ETTN : d3c96670-b222-45c3-b#9-4ack8113d0a0 |
| ANA : Type of a period and the first transfer and to the first and |                   |                                            |
|                                                                    |                   |                                            |
|                                                                    |                   |                                            |

#### e-Defter GİB'e Otomatik Gönderilmek İstenildiğinde "Error During Signature" Hatası Neden Alınır?

2.67.00.01 sürümünde bu uyarı mesajının alınmaması ile ilgili geliştirme yapılmıştır. İlgili düzeltmeyi içeren .jar d osyasına aşağıdaki ftp adresinden erişilebilir ve sürüm kontrolü olmadan program kataloğu içerisinde EDEFTER kl asörü içerisine kopyalanabilir.

#### ftp://download.logo.com.tr/Windows/TOOLS/e-devlet-uygulamalari/EDEFTER/LbsEDefterWS

Dosya kopyalama işlemi yapılmasına rağmen sorunu devam etmesi halinde Java versiyonu kontrol edilmeli ve gü ncel versiyon yüklenerek tekrar denenmelidir.

| 21.04.2020 |        | 30.04.2020   | Onaylı Berat İndirildi | Enteg |
|------------|--------|--------------|------------------------|-------|
| 01.05.2020 |        | 31.05.2020   | Berat İmzalandı        | Enteg |
| 01.05.2020 | DİKKAT | F            | × * *                  | Enteg |
|            |        | Error during | Signature:             |       |
|            |        |              |                        |       |

# e-Defteri GİB'e Gönderilmek İstendiğinde Axis2\_Sign.Properties(Sistem belirtilen yolu bulamıyor.) Hatası Neden Alınır?

ERP ürünün yüklü olduğu sürücü ile e-Defter parametrelerinde gösterilen e-Defter klasörünün bulunduğu sürücün ün aynı olması durumunda GİB'e otomatik olarak defter gönderimi yapılabilmektedir. İlgili klasörlerin aynı sürücüde olması durumunda bu hata alınıyor ise, ERP ürünün kurulu olduğu klasör içerisinde bulunan EDEFTER kl asörüne erişim yetkileri kontrol edilmelidir.

ERP ürünün yüklü olduğu sürücü ile e-Defter parametrelerinde gösterilen e-Defter klasörünün bulunduğu sürücünün farklı olmaması durumunda e-Defter berat dosyalarının EDEFTER.exe üzerinden otomatik olarak GİB e gönderilmesi sırasında "Sistem belirtilen yolu bulamıyor" hatası alınması konusuyla ilgili inceleme devam etmek tedir.

Mevcut durumda otomatik gönderim yapılabilmesi için her iki klasöründe aynı sürücüde olması gereklidir.

#### e-Defter Dosya İmzalamada "the specified was file not found " Mesajı Neden Alınıyor?

İmzalama işleminde java alt yapısı kullanılmaktadır. Bu nedenle imzalama yapılan makinada mutlaka java ürünü yüklü ve çalışır durumda olmalıdır. Bu uyarı alındığında imzalama yapılan makinadaki java kontrol edilmelidir.

|    | <u>\$</u> | Java   | Control  | Panel  |            |             |               |        |             |               | _          |             | $\times$ | :        |
|----|-----------|--------|----------|--------|------------|-------------|---------------|--------|-------------|---------------|------------|-------------|----------|----------|
|    | Gen       | neral  | Update   | Java   | Security   | Advanced    | ł             |        |             |               |            |             |          |          |
| a  | Vi        | iew an | d manage | e Java | Runtime ve | ersions and | l settings fo | or Jav | a applica   | tions a       | ind apple  | ts.<br>Viev | I        | ſ        |
| 1  | ≝.        | Java R | untime   | Enviro | onment Se  | ttings      |               |        |             |               |            |             |          | $\times$ |
| 10 | Us        | er s   | ystem    |        |            |             |               |        |             |               |            |             |          |          |
| l  |           | Pla    | Produc   | t L    | ocation    | Path        |               |        |             |               |            |             |          | ]        |
| ł  |           | 1.8    | 1.8.0_2  | 271 ht | tp://java  | C/Prog      | ran Files ()  | (#1)); | invalijeri. | ## <u>_</u> 2 | seitenite. |             | ∠ x86    |          |
|    |           |        |          |        |            |             |               |        |             |               |            |             |          |          |
|    |           |        |          |        |            |             |               |        |             |               |            |             |          |          |
|    |           |        |          |        |            |             |               |        |             |               |            |             |          |          |
|    |           |        |          |        |            |             |               |        | Find        |               | Add        | F           | Remove   |          |
|    |           |        |          |        |            |             |               |        |             |               | OK         |             | Cancel   |          |
|    |           |        |          |        |            |             |               |        |             |               |            |             |          |          |
|    |           |        |          |        |            |             |               | [      | ОК          |               | Cancel     |             | Apply    |          |

| Variable               | Value                                                         |                     |                     |              |
|------------------------|---------------------------------------------------------------|---------------------|---------------------|--------------|
| MOZ_PLUGIN_PATH        | C:\Program Files (x86)\Foxit PhantomPDF\plugins\              |                     |                     |              |
| OneDrive               | C:\Users\nurgul.bilgin\Logo\OneDrive - Logo                   |                     |                     |              |
| OneDriveCommercial     | C:\Users\nurgul.bilgin\Logo\OneDrive - Logo                   |                     |                     |              |
| Path                   | C:\Users\nurgul.bilgin\AppData\Local\Microsoft\WindowsApps;C: | \Program Files\Inte | l\WiFi\bin\;C:\Prog | ram Files\Co |
| IEMP                   | C:\Users\nurgul.bilgin\AppData\Local\Temp                     |                     |                     |              |
| IMP                    | C:\Users\nurgui.bilgin\AppData\Local\iemp                     |                     |                     |              |
|                        |                                                               | New                 | Edit                | Delete       |
| stem variables         |                                                               |                     |                     |              |
| Variable               | Value                                                         |                     |                     |              |
| MSMPI_BIN              | C:\Program Files\Microsoft MPI\Bin\                           |                     |                     |              |
| NUMBER_OF_PROCESSORS   | 4                                                             |                     |                     |              |
| OS                     | Windows_NT                                                    |                     |                     |              |
| Path                   | C1/Program File/Javalgref.8.0,237/8/in                        |                     |                     |              |
| PATHEXT                | .COM;.EXE;.BAT;.CMD;.VBS;.VBE;.JS;.JSE;.WSF;.WSH;.MSC         |                     |                     |              |
| PROCESSOR_ARCHITECTURE | AMD64                                                         |                     |                     |              |
| PROCESSOR IDENTIFIER   | Intel64 Family 6 Model 78 Stepping 3. GenuineIntel            |                     |                     |              |
|                        |                                                               |                     |                     |              |
|                        |                                                               |                     |                     |              |

# e-Defter Dosyasının Şematron Kontrolü Sırasında "LineNumber/entryNumberCounter Zorunlu Bir Elemandır" Uyar ısı Neden Alınır?

e-Defter dosyasında bulunan her bir yevmiye kaydı için yevmiye numarası ve her bir satır için de satır numarası atanmış olmalıdır.

e-Defter lisansı aktif olan setlerde Yevmiye Madde Numaralama işlemi muhasebe fişleri ve muhasebe fiş satırların ı numaralamaktadır.

- Yevmiye madde numarası LG\_FFF\_DD\_EMFICHE tablosunda JOURNALNO alanında tutulur.
- Satır numaraları LG\_FFF\_DD\_**EMFLINE** tablosunda **GLOBLINENO** alanında tutulur.

Defter oluşturma işlemi öncesi yevmiye madde numaralama işlemi yapılması ise bu şematron hatası alınır. Numaralama işlemi yapıldıktan sonra tekrar dosya oluşturulmalıdır.

Yevmiye Defteri Eksik Bilgi 01.10.2020.000000002 nolu fiş :gl-cor:lineNumber zorunlu bir elemandır. Satır Yevmiye madde numaralan(globlineno) kontrol edilmelidir.

Yevmiye Defteri Eksik Bilgi 10.10.2020.000000002 nolu fiş : gl-cor:entryNumberCounter zorunlu bir elemandır.

#### e-Defter Dosyasının Şematron Kontrolü Sırasında "EnteredBy Zorunlu Elemandır" Uyarısı Neden Alınır?

e-Defter dosyasında bulunan her bir yevmiye kaydının oluşturan kullanıcı bilgilerinin e-Defter dosyasında bulunm ası gerekir. Bu bilgi sistem işletmenin tanımlı olan kullanıcı detaylarındaki Adı – Soyadı bilgisinden alınır.

| 👖 KULLANICI DETAYLARI (L                                                                                                    | .0G0)              |                         |                            | _×                          |                                        |                       |
|----------------------------------------------------------------------------------------------------|--------------------|-------------------------|----------------------------|-----------------------------|----------------------------------------|-----------------------|
| Detay Kullanıcı Öndeğe                                                                                                    | rleri              |                         |                            |                             |                                        |                       |
| Dil                                                                                                    | Türkce             |                         | ~                          |                             |                                        |                       |
| E-Posta Adresi                                                                                                    |                    |                         |                            |                             |                                        |                       |
| Dok Yön Sistemi                                                                                                    | <2> KI             | ETS Döküman Yönetimi    | ~                          |                             |                                        |                       |
| WEB Servisi                                                                                                    |                    |                         | ~                          |                             |                                        |                       |
| Fivat Limiti                                                                                                    | Alt Düz            | vev Yetkili - Net Fivat | ~                          |                             |                                        |                       |
|                                                                                                    |                    |                         |                            |                             |                                        |                       |
| Takvim                                                                                                    | Firma (            | Öndeğer                 | ~                          |                             |                                        |                       |
| Telefon                                                                                                    |                    | , indeger               |                            |                             |                                        |                       |
| Uvgulama Giris Savisi                                                                                                    | 10                 | 1                       |                            |                             |                                        |                       |
| Adu                                                                                                    | Nurail             |                         |                            |                             |                                        |                       |
| Soyadı                                                                                                    | Bilgin             |                         |                            |                             |                                        |                       |
| Mobil Güvenlik Kodu                                                                                                    | Uigir              |                         |                            |                             |                                        |                       |
|                                                                                                    |                    |                         |                            |                             |                                        |                       |
|                                                                                                    |                    |                         |                            |                             |                                        |                       |
|                                                                                                    |                    |                         |                            |                             |                                        |                       |
|                                                                                                    |                    |                         |                            |                             |                                        |                       |
| 🗹 Kullanıcıyı İzle                                                                                                    |                    | 🗌 Kullanımı Engelle     | e                          |                             |                                        |                       |
| 🔵 Windows Birleştirilmiş                                                                                                    | Kullanıcı          | 🕑 Satış Noktası Gör     | revlisi                    |                             |                                        |                       |
| Toma Kullanımını Eng                                                                                                    |                    |                         | ik olarak an               |                             |                                        |                       |
| Ana Savfada LOGO Bi                                                                                                    | L Gösterme         | Sadece I Object.        | dll Kullansın              |                             |                                        |                       |
| LOGO Objects ile Tam                                                                                                    | Yetkili            | 0                       |                            |                             |                                        |                       |
|                                                                                                    |                    |                         |                            |                             |                                        |                       |
|                                                                                                    |                    |                         | <u>k</u> aydet <u>v</u> az | GEÇ                         |                                        |                       |
|                                                                                                    |                    |                         |                            |                             |                                        |                       |
|                                                                                                    |                    |                         |                            |                             |                                        |                       |
| <gr-cor.el< td=""><td>ner yneader</td><td></td><td></td><td></td><td></td><td></td></gr-cor.el<>                                                    | ner yneader        |                         |                            |                             |                                        |                       |
| <g1-cor< td=""><td>enteredBy</td><td>contextRef</td><td>="journal_0</td><td>context"&gt;Nurgü</td><td>II Bilgin<td>iteredBy&gt;</td></td></g1-cor<> | enteredBy          | contextRef              | ="journal_0                | context">Nurgü              | II Bilgin <td>iteredBy&gt;</td>        | iteredBy>             |
| · · · · · · · · · · · · · · · · · · ·                                                                                                    |                    |                         |                            |                             |                                        |                       |
|                                                                                                    |                    |                         |                            |                             |                                        |                       |
| E DEFTER 1                                                                                                    | 13.01.2021 16:37:4 | 6 Genel Muhasebe E      | -Defter Yevmiye Def        | teri Eksik Bilgi 01.10.2020 | 0.000000003 nolu fiş : gl-cor::Entered | By Zorunlu Elemandır. |

# e-Defter Dosyasının Şematron Kontrolü Sırasında "entryNumberCounter müteselsil bir değere sahip olmalıdır" Uy arısı Neden Alınır?

e-Defter dosyasında bulunan her bir yevmiye satırı için satır numarası atanmış olmalı ve bu numaralar sıralı gitm elidir.

LG\_FFF\_DD\_EMFLINE tablosunda GLOBLINENO alanında tutulan satır numaraları, fiş bazında LINENO\_ (fiş satır sı ra numarası) değerine göre sıralı olarak gitmelidir.

| 1   1   1617387     2   2   2     3   3   3     4   4   1     5   5   2     6   6   1     7   7   2     2   1617387                                             |
|----------------------------------------------------------------------------------------------------|
| 2   2   1617387     3   3   3   1617387     4   4   1   1617388     5   5   2   1617388     6   6   1   1617389     7   7   2   1617389     8   8   2   1617389 |
| 3 3 3 1617387   4 4 1 1617388   5 5 2 1617388   6 6 1 1617389   7 7 2 1617389   8 8 3 1617389                                                                   |
| 4   4   1   1617388     5   5   2   1617388     6   6   1   1617389     7   7   2   1617389     8   8   3   1617389                                             |
| 5     2     1617388       6     6     1     1617389       7     7     2     1617389       8     8     2     1617389                                             |
| 6     6     1     1617389       7     7     2     1617389       8     8     3     1617389                                                                       |
| 7 7 2 1617389<br>9 9 1617389                                                                                                    |
| 0 0 2 1017200                                                                                                    |
| 5 5 101/365                                                                                                    |
| 9 9 1 1617390                                                                                                    |
| 10 10 2 1617390                                                                                                    |
| 11 11 3 1617390                                                                                                    |

|    | GLO | BLINENO | LINE | NO_ | ACCFICHERE |
|----|-----|---------|------|-----|------------|
| 1  | 1   |         | 2    |     | 1617387    |
| 2  | 2   |         | 1    |     | 1617387    |
| 3  | 3   |         | 3    |     | 1617387    |
| 4  | 4   |         | 2    |     | 1617388    |
| 5  | 5   |         | 1    |     | 1617388    |
| 6  | 6   |         | 1    |     | 1617389    |
| 7  | 7   |         | 2    |     | 1617389    |
| 8  | 8   |         | 3    |     | 1617389    |
| 9  | 9   |         | 1    |     | 1617390    |
| 10 | 10  |         | 2    |     | 1617390    |
| 11 | 11  |         | 3    |     | 1617390    |

Yevmiye Defteri Eksik Bilgi 01.10.2020.000000001 nolu fiş : Satırdaki y.m.numarası (gl-cor:lineNumber) müteselsil bir değere sahip olmalıdır. Fiş satırlarındaki y.m.numaraları(globlineno) kontrol edilmelidir.

Bu şematron hatası alındığında ilgili dönem için yevmiye madde numaralama işlemi tekrar yapılmalıdır.

## e-Defter Dosyasının Şematron Kontrolü Sırasında "Borç-Alacak Eşit Değil", "gl-bus:totalDebit elemanının değeri g I-bus:totalCredit elemanının değerine eşit olmalıdır" Uyarısı Neden Alınır?

e-Defter dosyasında bulunan her bir yevmiye fişinin genel toplamı ile bu yevmiye satırlarının toplamları eşit olmal ıdır. Ayrıca yevmiye kaydının borç toplamı ile alacak toplamı da eşit olmalıdır. Bu toplamlarda bir uyuşmazlık olması durumunda bu şematron hatası alınabilir. Bu şematron hatası alındığında ilgili muhasebe fişi satırlarında f9 menüden bakiye eşitle işlemi yapılıp kaydedilebilir ve tekrar dosya oluşturma işlemi denenebilir.

XML dosyasına yansıyan borç alacak tutarları, aşağıdaki şemalarda detayları gösterilen SQL tablo alanlarında tutu Imaktadır.

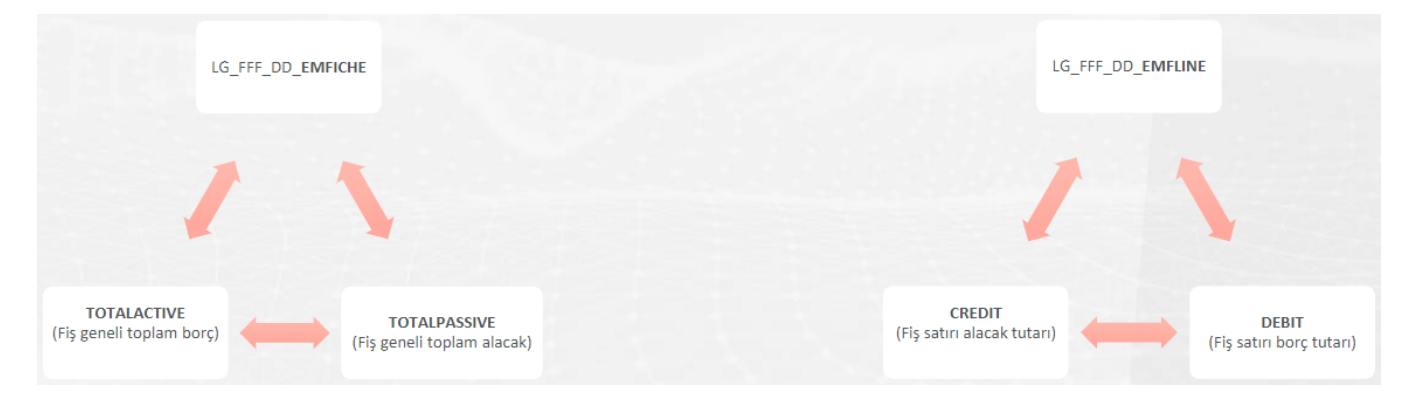